United States Department of Agriculture Food and Nutrition Service Program Integrity and Monitoring Branch Supplemental Food Programs Division

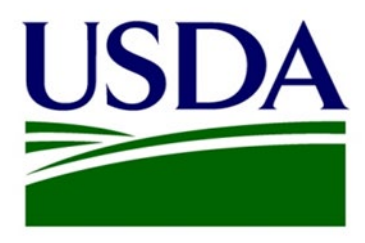

### Food Delivery Portal File Upload Instructions

Version 1.2

April 2022

### **Public Burden Statement**

OMB Control Number: 0584-0401

#### Expiration date: 12/31/2024

The Food and Nutrition Service (FNS) is collecting this information in order to allow WIC State agencies an efficient way to provide their annual report of WIC vendors and vendor monitoring activities. This is a mandatory collection and FNS will use the information to ensure the efficient management of the WIC Program. The collection does request personally identifiable information under the Privacy Act of 1974. Responses will be kept private to the extent provided by law and FNS regulations. According to the Paperwork Reduction Act of 1995, an agency may not conduct or sponsor, and a person is not required to respond to, a collection of information unless it displays a valid OMB control number. The valid OMB control number for this information collection is 0584-0401. The time required to complete this information collection is estimated to average 1 hour 41 minutes per response, including the time for reviewing instructions, searching existing data sources, gathering and maintaining the data needed, preparing system feedback, and completing and reviewing the collection of information. Send comments regarding this burden estimate or any other aspect of this collection of information, including suggestions for reducing this burden to: U.S. Department of Agriculture, Food and Nutrition Service, Office of Policy Support, 1320 Braddock Place, 5th Floor, Alexandria, VA 22314. ATTN: PRA (0584- 0401)

## **Table of Contents**

| Table of Contents                                          |
|------------------------------------------------------------|
| Glossary1                                                  |
| How to Upload a File into FDP5                             |
| Purpose                                                    |
| Existing TIP Data in FDP5                                  |
| Uniquely Identifying an FDE                                |
| Preparing Your Upload Files6                               |
| FDEs Template6                                             |
| Annual Data and Trainings Template7                        |
| Redemptions Template                                       |
| Investigations Template                                    |
| Violations Template                                        |
| Sanctions and Claim Collections Template                   |
| Additional Information for Uploading Your File Templates11 |
| Applying Policy Settings                                   |
| Uploading Your Files                                       |
| System Notifications - File Upload Success21               |
| System Notifications - File Upload Error21                 |
| FDEs Template Troubleshooting23                            |
| Annual Data and Trainings Template Troubleshooting35       |
| Redemptions Template Troubleshooting                       |
| nvestigations Template Troubleshooting40                   |
| Violations Template Troubleshooting44                      |
| Sanctions and Claim Collections Template Troubleshooting46 |

## Glossary

The table below contains the definitions of terms used throughout the Food Delivery Portal (FDP) File Upload Instructions.

| Term                       | Definition                                                                                                    |
|----------------------------|----------------------------------------------------------------------------------------------------|
| Account                    | A type of object in FDP that stores the core data for a collection of objects. In FDP, Food Delivery Entities, State Agency, and SNAP Store Information records are all account level objects.                    |
|                            | Accounts often have other objects under them (i.e., sub-objects) that store more details for that main account (e.g., the monthly redemption records for an FDE).                                                 |
|                            | Accounts can relate to other accounts (e.g., FDEs and SNAP Store<br>Information records link to each other via the FNS Number value). Any<br>related objects can be seen on the screen when an account is opened. |
|                            | For this document where Account/account is used, it means the account type topical to that document section.                                                                                                    |
| Annual Data                | A related sub-object to an FDE record. It tracks the fiscal year value, high-risk information, and if the FDE was active on October 1 <sup>st</sup> of that fiscal year.                                          |
| Claim Collections          | A related sub-object to the FDE account record. It tracks the dates and amounts of claim related payments collected.                                                                                              |
| FDP File Upload<br>Process | The process of State agencies uploading vendor monitoring and investigation activities data to FDP.                                                                                                    |
| Field                      | A unique place within a record that holds a single piece of data (e.g., the date when the training was held is stored in the Training Date field and is unique for that record).                                  |
|                            | In the file upload process, the fields are the heading of the columns in a .csv file, or the element tags in the .xml file.                                                                                       |
| File Upload<br>Record      | A record of the user, date, time, and status of an FDP upload action.                                                                                                    |

| Term                          | Definition                                                                                                    |
|-------------------------------|----------------------------------------------------------------------------------------------------|
| FNS WIC ID                    | A globally unique ID that distinctly identifies each account object for any application built using Salesforce, called the Salesforce ID.                                                                                                    |
|                               | Within FDP, this is labeled "FNS WIC ID", to uniquely identify an FDE.                                                                                                    |
|                               | For the file upload process, the FNS WIC ID value links the records in the<br>Annual Data and Training, Redemption, Investigation, Violation, and<br>Sanction templates to the distinct FDE (i.e., marking them as belonging<br>to that FDE).                                                                                             |
| Food Delivery<br>Portal (FDP) | The application where WIC State agencies submit a summary of their vendor monitoring and investigation activities to FNS.                                                                                                    |
| Food Delivery<br>Entity (FDE) | A business that provides authorized supplemental foods to WIC<br>participants. This can be a vendor, farmer, or farmers' market,<br>authorized under a retail food delivery system, or a business entity that<br>contracts with a State agency to provide authorized supplemental foods<br>via direct distribution or home food delivery. |
|                               | For FDP, the FDE is an account level object.                                                                                                    |
|                               | The FDE File Upload Template will update the FDE records.                                                                                                    |
| Investigations                | A related sub-object to the FDE account record. It tracks the<br>information related to a single compliance investigation conducted by<br>or on behalf of the State agency for the FDE. It notes the start date, end<br>date, status, outcome, and documents any administrative or judicial<br>reviews for that investigation.            |
| Object or Data                | A database table used to store data in Salesforce.                                                                                                    |
|                               | The following objects are used to store vendor monitoring and<br>investigation data and can be updated via the file upload process: Food<br>Delivery Entity, Annual Data, Trainings, Redemptions, Investigations,<br>Violations, Claim Collections, and Sanctions.                                                                        |
|                               | FDP also stores State agency data and SNAP data imported from STARS, which are both objects. The State agency and its related objects may only be updated using the FDP screens. SNAP Store Information objects are read only.                                                                                                    |

| Term        | Definition                                                                                                    |
|-------------|----------------------------------------------------------------------------------------------------|
| Record      | A set of data stored in a Salesforce object. A record consists of multiple<br>fields that are all related in some way (e.g., Training Date, Training Type,<br>and Training Format for a single training event is a single training record<br>in FDP).                                                               |
|             | The record usually has at least one key field that can relate it to other objects (e.g., a Training record contains the FNS WIC ID, which relates that record to the FDE).                                                                                                    |
|             | In the file upload process, the record is the single row in a .csv file, or the set of data enclosed in the element tags in the .xml files.                                                                                                    |
| Redemptions | A related sub-object to the FDE account record that tracks the transaction month and year and total amounts of both Non-CVB and CVB WIC Redemptions.                                                                                                    |
| Salesforce  | The cloud-based software that was used to build FDP.                                                                                                    |
| Sanctions   | A related sub-object to the FDE account record that tracks the<br>information related to a single sanction applied to the FDE. This sub-<br>object notes the origin, type, and any disqualification date,<br>disqualification length, fine amount, CMP amount, or claim amount for<br>that Sanction, as applicable. |
| Sub-Record  | A sub-record is set of data that belongs to or relates to a different<br>object (e.g., training records are related to the FDE that received the<br>training).                                                                                                    |
|             | For this document, the sub-records are objects related to an FDE.                                                                                                    |
|             | For the file upload process these are the templates other than FDE,<br>which update these sub-record objects: Annual and Training Data,<br>Redemptions, Investigations, Violations, and Sanctions and Claim<br>Collections.                                                                                         |
| Template    | A file that provides the column header or tag names, validation rules,<br>and/or acceptable values for the FDP data object fields that are used<br>within the file upload process.                                                                                                    |
|             | FDP has six templates: FDE, Annual and Training Data, Redemption,<br>Investigation, Violation, and Sanctions and Claim Collections.                                                                                                    |

| Term       | Definition                                                                                                    |
|------------|----------------------------------------------------------------------------------------------------|
|            | The FDP templates have been released in a spreadsheet format, that contains the information that would apply to either the .csv or .xml upload files.                                                 |
| Trainings  | A related sub-object to the FDE account record. It tracks the date, type,<br>and format of training provided to FDEs.                                                                                 |
| Violations | A related sub-object to the Investigations object of the FDE account. It tracks the specific violation observed, how many times it was observed, and if a pattern was established for this violation. |

## How to Upload a File into FDP

### Purpose

In March 2022, the new Food Delivery Portal (FDP) will officially replace TIP as the system WIC State agencies use to report vendor management activities to FNS.

This document provides instructions to State agency (SA) users on how to submit their vendor monitoring data using the FDP's file upload process. This process is used to create new or update existing Food Delivery Entity (FDE), Annual Data, Trainings, Redemptions, Investigations, Claim Collections, Violations, and Sanctions object records.

### **Existing TIP Data in FDP**

All TIP data from FY 2005 through FY 2020 was imported into FDP. SAs will not need to create FDE records for records that existed in TIP prior to the FY 2021 report. The migrated data from TIP was used to create FDE, Annual Data, Trainings, Investigations, Violations, and Sanctions records. The data migrated for these records should be checked and updated as necessary to correct discrepancies. The SA may update records using the screens or the file upload process.

### **Uniquely Identifying an FDE**

Each FDE record stored in FDP is identified by a FNS WIC ID (i.e., a system generated unique ID). The FNS WIC ID is an 18-character identifier generated for new FDE records (e.g., 0013500000EMNdhAAH).

Each record that existed in TIP has been assigned a FNS WIC ID in FDP. A list of the new FNS WIC IDs for the FDEs that were imported into FDP was provided to SAs in July 2021 and can be generated in FDP when needed.

SAs will need to store or keep track of FNS WIC IDs in their Management Information System (MIS) or tracking system(s). During the FDP File Upload process, FDP uses the FNS WIC ID to determine if the data submitted is a new FDE or an update to an existing FDE. The FNS WIC ID also links the FDE to all its sub-records.

The FDE data object tracks the State WIC ID (formerly the Vendor ID). It is possible for a FDE record to have a blank State WIC ID (e.g., direct distribution contractors, applications that have not been approved). Therefore, the State WIC ID is a conditionally required field for file upload processing.

During file upload processing, FDP will attempt to match the combination of FNS WIC ID and State WIC ID given in the file for a row to exactly one FDE record. The system will reject any record where it cannot make an exact match to a single record for these two fields. This check applies to all templates.

To add a State WIC ID value to an existing FDE record, please update the record using the FDP screens, prior to uploading data for that record.

### **Preparing Your Upload Files**

SA users will prepare their data for upload using the examples provided in the FDP File Upload Template file. The data file submitted must match one of the 6 upload file templates (e.g., FDE, Annual and Training Data, Redemptions, Investigations, Violations, or Sanctions and Claim Collections). The actual files can be accepted in either of the following file extensions: .csv or. xml. To fully support all allowed special characters, please use the CSV UTF-8 .csv format.

Please reference the FDP User Manual for more information on the different data objects. The following sections provide more guidance on each of the 6 upload file templates:

### **FDEs Template**

This template creates or edits records for the FDE account object.

- Each row in the submitted file template may create or edit a FDE record.
- Key information about FDE fields:
  - FNS WIC ID
    - Any record submitted without an FNS WIC ID will create a new FDE record.
    - If a FNS WIC ID is provided for a row, the file upload process will attempt an exact match on that value. If an exact match is found, the file upload process takes any of the data submitted and updates the matching FDE. If an exact match cannot be determined, the file will be rejected.
    - FNS WIC IDs are created when a FDE record is first saved. For the file upload process, this will happen during overnight processing.
    - FNS WIC IDs may be obtained by:
      - Running a report within FDP,
      - Searching for the FDEs within FDP, and
      - Viewing the FNS WIC ID number on any FDE related screens.
    - SAs will need to store or keep track of the FNS WIC ID for each FDE in their MIS or tracking system(s) to facilitate tracing the record from the MIS to FDP.
- State WIC ID
  - $\circ$   $\;$  This field holds the unique identifier for the FDE that is used in the SA's MIS.
  - This field is used with the FNS WIC ID to match to a single record in FDP.
    - The FNS WIC ID and the State WIC ID must exactly match a current FDE record.
    - If the State WIC ID is null in the FDE, then a row updating that record must have a blank State WIC ID.
    - Use the FDP screens to change State WIC ID values.

- For FNS Numbers that contain valid numbers but are less than 7 digits long, a warning will appear in the View Errors file. Unlike other warnings where the field is ignored, the number will be saved as 7 digits, left padded with 0's.
- The Peer Group field values are set by the SA in the Policy Settings area. Please see the Applying Policy Settings section of this document for more information.

#### Annual Data and Trainings Template

This template creates or edits records for two sub-account objects: Annual Data and Trainings.

- Each row in the submitted file template may create or edit an Annual Data record, Trainings record, and/or both types of records.
- Each row in the submitted file template will need to match a specific FDE record using the FNS WIC ID and State WIC ID values.
  - The FDE record must already exist in FDP.
  - Annual Data records will require a Fiscal Year value.
  - Trainings records will require a Training Date value.
- How to document:
  - Only Annual Data, without updating Trainings:
    - Fill in FNS WIC ID, State WIC ID, and Fiscal Year with the correct values.
    - Add information into any of the other Annual Data fields.
    - Leave all of Trainings columns blank without removing the columns in a .csv format file.
    - Leave the Trainings tags empty in an .xml file.
  - Only Trainings, without updating Annual Data:
    - Fill in FNS WIC ID, State WIC ID, and Training Date with the correct values.
    - Add information into any of the other Trainings fields.
    - Leave all the other Annual Data columns blank without removing these columns in a .csv format file.
    - Leave all the other Annual Data fields empty without removing these fields in a .xml format file.
  - Multiple Training records in the same file:
    - There are two options for adding multiple trainings to .csv files. You may add additional columns, or you may add additional rows.
      - To add an additional set of Trainings columns to the end of the .csv file, the additional column headers should exactly match: Training Date, Training Type, and Training Format. You may leave these columns blank for records who do not need the additional training records documented.
      - To add an additional row, ensure the new row has the FNS WIC ID and State WIC ID to identify the correct FDE record. Then provide training

details in the three training columns (Training Date, Training Type, and Training Format). When using this option, ensure that the Annual Data fields are left blank.

- To submit multiple trainings in .xml files, all Training records will be placed within the <trainings> </ trainings> element tags. Add additional <training> </ training> object with element tags for each additional training record.
- Key information for Annual Data fields:
  - Fiscal Year
    - If the value submitted for Fiscal Year already exists, FDP will use the information in the submitted file to update that record.
    - If the value submitted for Fiscal Year does not exist for this FDE, FDP will create a new Annual Data record.
- Trainings field information
  - The fields that belong only to the Trainings record are: Training Date, Training Type, and Training Format.
  - Training Date
    - If the value submitted for the Training Date already exists, FDP will use the information in the submitted file to update that record.
    - If the value submitted for Training Date does not exist for this FDE, FDP will create a new Trainings record.
- The State Risk Reasons field values are set by the SA in the Policy Settings area. Please see the Applying Policy Settings section of this document for more information.

#### **Redemptions Template**

This template creates or edits records for the Redemptions object.

- Each row in the submitted file template will need to match to a specific FDE record using the FNS WIC ID and State WIC ID values.
  - The FDE record must already exist in FDP.
  - Redemptions records also require Calendar Year and Transaction Month for the system to make or update a unique record.
    - If the system is not able to make an exact match, it will create a new record.
- Redemptions data object records will also require a value for the Non-CVB Amount when creating a new record.

#### **Investigations Template**

This template creates or edits records for the Investigations sub-account object.

- Each row in the submitted file template will need to match to a specific FDE record using the FNS WIC ID, and State WIC ID values.
  - The FDE record must already exist in FDP when you submit a file using the Investigations file format for processing.
  - Investigations records also require the Investigation Start Date for the system to make or update a unique record.
    - If the system is not able to make and exact match, it will create a new record.
  - To upload multiple investigation records for a single FDE, fill in more than one row or record. Each investigation record must start on a different Investigation Start Date, or the records will be rejected.

#### **Violations Template**

This template creates or edits records for the Violations object.

- Each row in the submitted file template will need to match to a specific FDE record, using the FNS WIC ID and State WIC ID values.
  - Both FDE and Investigations data object records must exist in FDP when a Violations file template is submitted for processing.
  - If either the FNS WIC ID or Investigation Start Date is missing or cannot be matched, the system will reject the file.
  - Violations records will also require values for the Violation and State Violation (conditionally) fields.
    - State Violation is only required if the Violation field indicates that a State agency violation was observed.
- The State Violation field values are set by the SA in the Policy Settings area. Please see the Applying Policy Settings section of this document for more information.

#### Sanctions and Claim Collections Template

This template creates or edits records for two sub-account objects: Sanctions and Claim Collections.

- Each row in the submitted file template may create or edit a Sanctions record, Claim Collections record, and/or both types of records.
- Each row in the submitted file will need to match to a specific FDE record, using the FNS WIC ID, and State WIC ID values.
  - The FDE record must already exist in FDP when a Sanctions and Claim Collections file template is submitted for processing.
  - Sanctions records will require an Investigation Origin:
    - If the Investigation Origin is "WIC investigations", the following fields may be required: WIC Sanction Type, State Sanction (conditionally), Disqualification Date (conditionally), and Disqualification Length (conditionally).

- If the Investigation Origin is "SNAP investigations", then SNAP Sanction Type is also required.
- Claim Collections records will require a Claim Payment Date.
- The State Sanction list values are set by the SA in the Policy Settings area. Please see the Applying Policy Settings section of this document for more information.
- How to document:
  - Only Sanctions, without updating Claim Collections:
    - Fill in FNS WIC ID, State WIC ID, and Investigation Origin with the correct values.
    - Add information into any of the other Sanctions fields.
    - Leave all of Claim Collections columns blank without removing those columns in a .csv format file.
    - Leave the "claims" tags empty in an .xml file.
  - Only Claim Collections, without updating Sanctions:
    - A Sanction record with a Claim Amount must already exist in FDP.
    - Fill in FNS WIC ID, State WIC ID, Origin, WIC Sanction Type, Claim Payment Date, and Claim Amount Received columns with the correct values.
    - Leave all the other Sanctions columns blank without removing those columns in a .cvs format.
    - Do not add tags for those other fields into an .xml format file.
  - Multiple Claim Collections records in the same file:
    - There are two ways to submit multiple claim records in the same file, you may add additional columns, or you may add additional rows.
      - To add an additional set of Claim Collections columns to the end of the .csv file, the additional column headers should exactly match: Claim Payment Date, and Claim Amount Received. You may leave these columns blank for records who do not need the additional claim records documented.
      - To add additional row, make sure the new row has data in the FNS WIC ID, State WIC ID, Origin, WIC Sanction Type, SNAP Sanction Type, and/or State Sanction fields to be able to correctly identify the correct Sanction record. Then provide specific claim information in the two claim fields.
    - In an .xml file, all Claims records will be placed within the <claims> </claims > element tags. Add additional <claim> </claim> object with element tags for each additional claim record.
- Key information for Sanctions fields:
  - o Investigation Origin
    - "WIC investigations" document any compliance investigations that are credited to the State agency.
    - "SNAP investigations" indicate that the sanction is a reciprocal action.

- "Other WIC oversight activity" means the sanction is imposed due to a noninvestigation action.
- Key information for Claims fields:
  - The Claim Amount Received field for a specific day should be the total amount collected from the FDE on that date.

### **Additional Information for Uploading Your File Templates**

The following items apply to any/all upload file templates:

- All file templates may be:
  - Used to create and update records at the same time.
  - Submitted for a single record, or
  - Used to submit multiple records at the same time.
- Required fields must be completed in when creating and editing records. When editing an existing record, you only need to provide values for required fields and the field you would like to change.
- Submitting multiple records varies by the record type and file format.
  - In .csv files the Redemptions, Investigations, and Violations file templates, submit more than one record of that type by putting each record in its own row.
  - In .csv files, the Annual and Training Data and Sanctions and Claim Collections templates each update more than one data object.
    - Adding multiple rows in a .csv file will add multiple records to the primary data object (i.e., Annual Data or Sanctions).
    - To update multiple Trainings or Claim Collections records you add multiple columns to these template files.
  - In .xml files, the multiple data records are added by adding additional singular tags inside of the plural tabs (i.e., <training> record inside of the <trainings> file section). This operates the same for all templates.
- If the file upload process encounters an issue when processing the upload files, it will produce an error file. Users will receive two types of messages within the error file:
  - Errors cause records to be rejected.
  - Warnings will not cause a record to be rejected; however, the value that caused the warning will not be saved in that field.
- The acceptable apostrophe character for the File Upload process is: ' (the straight vertical apostrophe), and not the ' (slightly slanted apostrophe). Spreadsheet and text programs like Excel use the straight vertical apostrophe by default, however many word processing tools like Word default to using the slanted apostrophe. Please take care when copying and pasting data to paste the values, and not the formatting.
- The acceptable hyphen character for the File Upload process is: (short hyphen not a long dash).
- The acceptable date formats for the File Upload process are: MM/DD/YYYY or MM-DD-YYYY.

- Boolean Fields will accept: Yes/No, True/False, Y/N.
- Picklists fields allow you to select from a list of valid options:
  - Single value picklist fields only store a single value.
  - Multiple value picklist fields store the values separated by semicolons within that same field. No spaces should be used before or after each semicolon.
- For .csv files only, there are special steps that need to be followed in order to submit a value containing a comma (,).
  - If a field value contains a comma (,) the entire string entered must be enclosed in double quotation marks (""). This applies to both single and multi-select picklist values, as well as free text fields.
  - For a multi-select picklist, the double quotes should enclose all of the selected values, which are separated by a semicolon. No spaces should be used before or after a semicolon. Spaces are acceptable within the values. For example: "string 1;string, 2;string 3"
  - Some spreadsheet tools (e.g., Excel) will do this for you if you create/edit the file in Excel, and then save it in the .csv format.
  - For example, the following picklist value would be submitted as: "Receiving, transacting, and/or redeeming through unauthorized channels."
- For .xml files only, below are some additional tips:
  - Each XML file to be uploaded MUST match the structure of the sample template that has been provided for the given template type. If the structure of all fields/elements do not match, unexpected behavior may be experienced.
  - Before uploading an XML file, verify that the structure of the file contains all expected elements and match the sample templates provided. This can be done by opening the file in Notepad, Notepad++ or other text editors.
  - If a value for a certain field is to be left blank, DO NOT completely remove the element tags. Removing the tags may cause unexpected behavior. To properly pass an empty value, use either of the following (where element \_name is the XML field name):

     <element\_name></element\_name>
    - Or

<element\_name/>

 If a field value is to use the ampersand character (&), the "&" must be replaced with "&" in order to pass the value. Example of the Name field of the FDE xml file passing "M&M Store" as the value:

<Name>M&amp;M Store</Name>

- DO NOT save a file as "XML Spreadsheet 2003 (\*.xml)" if working on a spreadsheet in Excel. Doing so will create a file with an invalid structure and will fail to process as intended.
- If creating data through an Excel spreadsheet, it is suggested to save the file as a CSV UTF-8 file. Use the appropriate column header names of the CSV template. Upload the file as CSV. (Please refer to the FDP State Agency File Upload Templates spreadsheet for the correct header names)

### **Applying Policy Settings**

FDP provides a mechanism for SAs to create custom Policy Setting values for the Peer Groups, State Violations, State Sanctions, and State Risk Reasons fields.

Each SA must set Policy Settings before uploading any data into FDP. Setting up the Policy Settings will enable SAs to use the values during the submission of their data based on the SA's defined policies.

The Policy Settings are assigned at the SA level; each SA must maintain its own list of values in FDP.

1. From the Home page, select the "My State Agency" menu.

| USDA Food Delivery Portal         | HOME | MY STATE AGENCY | FOOD DELIVERY ENTITIES    | UPLOAD                                                            | Q Search                                                      | Maryland State Ag |
|-----------------------------------|------|-----------------|---------------------------|-------------------------------------------------------------------|---------------------------------------------------------------|-------------------|
| WIC<br>FOOD<br>DELIVERY<br>PORTAL |      |                 |                           |                                                                   |                                                               |                   |
|                                   |      |                 | Welco                     | me!                                                               |                                                               |                   |
|                                   |      | Work on I       | eads, register deals, and | track progress w                                                  | ith analytics.                                                |                   |
|                                   |      |                 |                           | Create a New Foo                                                  | d Delivery Entity                                             |                   |
|                                   |      |                 |                           | Food Delivery Entity<br>Please enter your inform<br>Business Name | y Information<br>Nation in the fields below to set up the new | HDE.              |
|                                   |      |                 |                           | State WIC ID 0                                                    |                                                               |                   |
|                                   |      |                 |                           | dba O                                                             |                                                               |                   |
|                                   |      |                 |                           | Peer Group<br>None<br>Peer3<br>Peer1<br>UAT                       |                                                               | Next              |

2. Click on the "New" button in the Policy Settings section.

| USDA Food Delivery Portal HOME MY STATE AGEN                                   | FOOD DELIVERY ENTITIES | UPLOAD |                   | Q Se              | arch              |          | $\supset$ | 0 |
|--------------------------------------------------------------------------------|------------------------|--------|-------------------|-------------------|-------------------|----------|-----------|---|
| Recount<br>Maryland                                                            |                        |        |                   |                   |                   |          | Edit      |   |
| FNS Region Governing Agency<br>MARO MD Department of Health and Mental Hygiene | Acronym<br>MD          |        |                   |                   |                   |          |           |   |
| ✓ State Agency Data<br>State Agency Name                                       |                        |        | Policy Set        | ttings (6+)       |                   |          | New       | ) |
| Maryland                                                                       |                        |        | Policy Setting ID | List Type         | Enter value to ad | Disable? |           |   |
| Acronym O                                                                      |                        |        | DE 00000026       | State risk reason | Reasonnew         |          |           |   |
| Governing Agency                                                               |                        |        | PS-0000039        | State risk reason | Reason2           |          |           |   |
| MD Department of Health and Mental Hygiene                                     |                        |        | PS-0000040        | State risk reason | reasonDisabled    |          |           |   |
| FNS Region                                                                     |                        |        | PS-0000068        | State risk reason | Test              |          | •         |   |
| MARO                                                                           |                        |        | PS-0000069        | State risk reason | SRR1              |          |           |   |
| Flat-File Upload                                                               |                        |        |                   |                   |                   |          | View Al   | i |

#### 3. The "New Policy Setting" window is displayed. The SA name will default to the SA of the user.

| USDA Food Delivery Portal                                                                             | HOME MY STATE AGENCY                                      | FOOD DELIVERY ENTITIES                                | UPLOAD            | iearch                            |          |
|----------------------------------------------------------------------------------------------------|-----------------------------------------------------------|-------------------------------------------------------|-------------------|-----------------------------------|----------|
| Account<br>fot Maryland                                                                               |                                                           |                                                       |                   | ×                                 | Edit     |
| FNS Region Governing Age<br>MARO MD Departmen                                                         |                                                           | New Policy Setting                                    |                   |                                   |          |
| <ul> <li>State Agency Data</li> <li>State Agency Name</li> <li>Maryland</li> <li>Acronym •</li> </ul> | Policy Settings ID * State Agency Name Maryland List Type | Enter value to an<br>Enter value to an<br>Description | dd to list        | r value to a Disable?<br>Required | New      |
| MD<br>Governing Agency ①<br>MD Department of Health and Mental Hy<br>FNS Region                       | Peer group<br>Policy Setting ID                           | •                                                     |                   | e Risk Reas                       |          |
| MARO<br>Data Entry Method ①<br>Flat-File Upload                                                       | Disable?                                                  |                                                       |                   | value 2 📃 onDisabled 🕑            | View All |
| <ul> <li>Vendor Authorization Policies</li> <li>Limiting criteria used? ①</li> </ul>                  |                                                           |                                                       | Cancel Save & New | Save                              |          |

4. Select the "List Type" for one of the four types of Policy Settings. As an example, we will create a new Peer Group for the state of Maryland.

| FNS Region Govern<br>MARO MD Dep                                        | ng Age New Policy Setting                                                    |                                      |          |          |
|-------------------------------------------------------------------------|------------------------------------------------------------------------------|--------------------------------------|----------|----------|
| State Agency Data  State Agency Name Mandand                            | Policy Settings ID  *State Agency Name  Maryland  *Entervalue to add to list | r value to a                         | Disable? | New      |
| Acronym O<br>MD<br>Governing Agency O<br>MD Department of Health and Me | tist True → Description ①                                                    | Required<br>e Risk Reas<br>onNew     |          |          |
| FNS Region<br>MARO<br>Data Entry Method                                 | State sanction<br>State WIC violation                                        | e Risk Reas<br>value 2<br>onDisabled |          |          |
| Vendor Authorization Po                                                 | icies Cancel Save & New Save                                                 |                                      |          | View All |

5. Enter text into the "Enter value to add to the list" and "Description" fields for the Policy Setting.

| USDA Food Delivery Portal                                           | HOME MY STATE AGENCY | FOOD DELIVERY ENTITIES U | PLOAD Q Search                | ×                      | 0    |
|---------------------------------------------------------------------|----------------------|--------------------------|-------------------------------|------------------------|------|
| Account                                                             |                      | New Policy Setting       |                               |                        |      |
| Maryland                                                            | Policy Settings ID   |                          |                               | A                      | Edit |
| FNS Region Governing Ager<br>MARO MD Department                     | * State Agency Name  | *Enter value to add to   | o list                        |                        |      |
| ✓ State Agency Data                                                 | List Type ①          | Description              |                               |                        | New  |
| State Agency Name<br>Maryland                                       | Policy Setting ID    |                          |                               | er value to a Disable? |      |
| Acronym <b>O</b><br>MD                                              | Disable?             |                          |                               | e Risk Reas            | •    |
| Governing Agency <b>O</b><br>MD Department of Health and Mental Hyg |                      |                          | Cancel Save & New Save        | e Risk Reas            | •    |
| MARO Data Entry Method                                              |                      |                          | PS-00000040 State risk reason | reasonDisabled         |      |

6. Click the "Save" button to create the new Policy Setting.

| Food Delivery Portal HOL                                                               | IE MY STATE AGENCY FOOD DELIVERY ENTITIES | UPLOAD                             | λ Search              |          |          |
|----------------------------------------------------------------------------------------|-------------------------------------------|------------------------------------|-----------------------|----------|----------|
| Account<br>Maryland                                                                    |                                           |                                    |                       |          | Edit     |
| ENS Region Governing Agency<br>MARO MD Department of Health                            | Acronym<br>and Mental Hygiene MD          |                                    |                       |          |          |
|                                                                                        |                                           |                                    | ×                     |          |          |
| State Agency Data     State Agency Name                                                | New Pol                                   | icy Setting                        | Enter value to ad     | Disable? | New      |
| Acronym                                                                                | Policy Settings ID                        |                                    | ReasonNew<br>Reason3  |          | v<br>v   |
| Governing Agency <b>O</b><br>MD Department of Health and Mental Hygiene                | * State Agency Name                       | Enter value to add to list 0<br>10 | Reason2               |          | v        |
| FNS Region<br>MARO                                                                     | List Type                                 | Description                        | Test                  |          | v        |
| Data Entry Method <b>O</b><br>Flat-File Upload                                         | Peer group   Policy Setting ID            |                                    | SRR1                  |          | View All |
| <ul> <li>✓ Vendor Authorization Policies</li> <li>Limiting criteria used? ●</li> </ul> | Disable?                                  |                                    |                       |          |          |
| Standard Agreement Length                                                              |                                           | E                                  | Fitle<br>MIC Director | Direct   |          |
| Annual formula suppliers list provided?                                                |                                           | Cancel Save & New S                | ave /endor Manager    |          | *        |

7. A message confirms that the Policy Setting was created.

| USDA Food Delivery Portal | HOME | MY STATE ACEN Setting (PS-00000089) was created. | X (Q search ) |
|---------------------------|------|--------------------------------------------------|---------------|
| Account Maryland          |      |                                                  | Edit          |

8. You can create Policy Settings by repeating steps 2-7 for all list types. The list types available are: Peer group, State sanction, State WIC violation, and State risk reason.

### **Uploading Your Files**

1. After logging into FDP, click on the "Upload" menu.

| USDA Food Delivery Portal         | HOME MY S | STATE AGENCY FO | OD DELIVERY ENTITIES | UPLOAD                      | Q Search                                 | Aaryland State Ag., |
|-----------------------------------|-----------|-----------------|----------------------|-----------------------------|------------------------------------------|---------------------|
| WIC<br>FOOD<br>DELIVERY<br>PORTAL |           |                 | 0                    |                             |                                          |                     |
|                                   |           |                 | Welco                | me!                         |                                          |                     |
|                                   |           | Work on leads,  | register deals, and  | track progress with         | analytics.                               |                     |
|                                   |           |                 |                      | Create a New Food I         | Delivery Entity                          |                     |
|                                   |           |                 |                      | Food Delivery Entity In     | formation                                |                     |
|                                   |           |                 |                      | Please enter your informati | on in the fields below to set up the new | r FDE.              |
|                                   |           |                 |                      | * Business Name 0           |                                          |                     |
|                                   |           |                 |                      | State WIC ID                |                                          |                     |
|                                   |           |                 |                      | DBA O                       |                                          |                     |
|                                   |           |                 |                      | Peer Group                  |                                          |                     |
|                                   |           |                 |                      | -None-     10               |                                          |                     |
|                                   |           |                 |                      | Peer3<br>Peer1              |                                          |                     |
|                                   |           |                 |                      | UAT                         |                                          |                     |
|                                   |           |                 |                      |                             |                                          | Net                 |
|                                   |           |                 |                      |                             |                                          |                     |

2. The File Upload screen will be displayed.

| USDA Food Delivery Portal                                                                                                    | HOME              | MY STATE AGENCY                     | FOOD DELIVERY ENTITIES |                                                                                                  | Q Search                                                                                                    | $\supset$                        | 0 |
|----------------------------------------------------------------------------------------------------|-------------------|-------------------------------------|------------------------|--------------------------------------------------------------------------------------------------|----------------------------------------------------------------------------------------------------|----------------------------------|---|
| Please select the template you are uploading.<br>File Format Type<br>None   Please select the file type you will upload (e.g.<br>File Extension Type<br>None   Upload to be set to be set to be se | .csv, .xml). This | is also known as the file extension | u                      | To upload a file, please sele<br>that are currently in the syst<br>warnings for individual files | ct a template and file extension using the fields on the left. The table below:<br>tem (i.e., files that were previously uploaded by your State agency). Validatic<br>can be viewed by clicking "View Errors" on the right of the individual files. | lists the files<br>on errors and |   |
| Upload FDE File                                                                                                    |                   |                                     |                        |                                                                                                  |                                                                                                    |                                  |   |

3. Select the "File Format Type." We will select "Sanction" as an example.

| U | Food Delivery Portal                                                                                                    | HOME                    | MY STATE AGENCY                 | FOOD DELIVERY ENTITIES | UPLOAD                                                                         |                                                                                                    | Q Search                                                                                                    |                                                                                        | 0 |
|---|----------------------------------------------------------------------------------------------------|-------------------------|---------------------------------|------------------------|--------------------------------------------------------------------------------|----------------------------------------------------------------------------------------------------|----------------------------------------------------------------------------------------------------|----------------------------------------------------------------------------------------|---|
|   | Please select the template you are uploading.<br>File Format Type<br>Sanction   FOR<br>FDE<br>Annual Data<br>Sanction<br>Investigation<br>Redemption | csv, .xml). This is alt | so known as the file extension. |                        | To upload a file, pleasa<br>that are currently in th<br>warnings for individua | r select a template and file exte<br>e system (i.e., files that were pn<br>files can be viewed by clicking | nsion using the fields on the left.<br>eviously uploaded by your State a<br>"View Errors" on the right of the i | The table below lists the files<br>sgency). Validation errors and<br>Individual files. |   |
|   | T Violation                                                                                                    |                         | CREATED                         | BY                     | STATUS                                                                         | LAST MODIFIE                                                                                               | D DATE                                                                                                    |                                                                                        |   |

4. Select the "File Extension Type." We will select ".csv" as an example.

| USDA Food Delivery Portal                                                                                                    | HOME                | MY STATE AGENCY                     | FOOD DELIVERY ENTITIES | UPLOAD                                                                                | Q Searchi                                                                                                    | $\supset$              | 0 |
|----------------------------------------------------------------------------------------------------|---------------------|-------------------------------------|------------------------|---------------------------------------------------------------------------------------|----------------------------------------------------------------------------------------------------|------------------------|---|
| Please select the template you are uploading.<br>File Format Type<br>Sanction Please select the file type you will upload (e.g.,<br>File Extension Type None None CSV SM SM | csv, .xml). This is | s also known as the file extension. |                        | To upload a file, please s<br>that are currently in the<br>warnings for individual fi | elect a template and file extension using the fields on the left. The table below lists<br>system (i.e., files that were previously uploaded by your State agency). Validation e<br>lies can be viewed by clicking "View Errors" on the right of the individual files. | the files<br>rrors and |   |

5. Click on the "Upload Files" button. Once Format and Extension are selected, the "Upload Files" button will be enabled.

| USDA Food Delivery Portal                                                                                                    | HOME                | MY STATE AGENCY                   | FOOD DELIVERY ENTITIES | UPLOAD                                                                               | Q Search                                                                                                    | $\supset$                        | 0 |
|----------------------------------------------------------------------------------------------------|---------------------|-----------------------------------|------------------------|--------------------------------------------------------------------------------------|----------------------------------------------------------------------------------------------------|----------------------------------|---|
| Please select the template you are uploading.<br>File Format Type<br>Sanction<br>Please select the file type you will upload (e.g<br>File Extension Type<br>.csv<br>Upload FDE File<br>Upload Files<br>Or drop files | csv, .xml). This is | also known as the file extension. |                        | To upload a file, please s<br>that are currently in the<br>warnings for individual f | select a template and file extension using the fields on the left. The table below<br>system (i.e., files that were previously uploaded by your State agency). Validati<br>files can be viewed by clicking "View Errors" on the right of the individual files. | iists the files<br>in errors and |   |

6. Select the file to upload.

| Organize • New folder |         |                    |                     |                | •       |        | 0    |
|-----------------------|---------|--------------------|---------------------|----------------|---------|--------|------|
| Name                  | Status  | Date modified      | Туре                | Size           |         |        |      |
| fde_FNS_WIC_ID        | $\odot$ | 4/21/2021 10:46 AM | Microsoft Excel Com | 2 KB           |         |        |      |
| Sanctions_fns_wic_id  | $\odot$ | 4/21/2021 10:46 AM | Microsoft Excel Com | 1 KB           |         |        |      |
| 1                     |         |                    |                     |                |         |        |      |
| •                     |         |                    |                     |                |         |        |      |
| File name:            |         |                    | ~                   | Microsoft Exce | Comma 9 | Separa | nt ~ |
|                       |         |                    |                     | Open           | С       | ancel  |      |

7. Click "Open" when the file is selected.

| Organize | New folder      |                      |         |                    |                     |                 | •       |           |
|----------|-----------------|----------------------|---------|--------------------|---------------------|-----------------|---------|-----------|
| 1 ^      | Name            | ^                    | Status  | Date modified      | Туре                | Size            |         |           |
| 0        | fde_FNS_WIC_I   | D                    | $\odot$ | 4/21/2021 10:46 AM | Microsoft Excel Com | 2 KB            |         |           |
|          | sanctions_fns_v | vic_id               | $\odot$ | 4/21/2021 10:46 AM | Microsoft Excel Com | 1 KB            |         |           |
|          |                 |                      |         |                    |                     |                 |         |           |
|          | File name:      | sanctions_fns_wic_id |         |                    | ~                   | Microsoft Excel | Comma S | Separat ~ |
|          |                 |                      |         |                    |                     | Open            | C       | ancel     |

8. Once the File Upload is complete, FDP will show an Upload Files message. Click "Done."

| USDA Food Delivery Portal<br>U.S. DEPARTMENT OF AGRICULTURE          | HOME                  | MY STATE AGENCY                 | FOOD DELIVERY ENTITIES | UPLOAD                                                                                                  | Q Searc                                                                                                    | h                                                                                                    |                                | 0 |
|----------------------------------------------------------------------|-----------------------|---------------------------------|------------------------|----------------------------------------------------------------------------------------------------|----------------------------------------------------------------------------------------------------|----------------------------------------------------------------------------------------------------|--------------------------------|---|
| Please select the template you are uploadi                           | ig.                   |                                 |                        |                                                                                                    |                                                                                                    |                                                                                                    |                                |   |
| FDE                                                                  | ÷                     |                                 |                        |                                                                                                    |                                                                                                    |                                                                                                    |                                |   |
| Please select the file type you will upload (<br>File Extension Type | .gcsv, .xml). This is | also known as the file extensio | n.                     | To upload a file, please select<br>that are currently in the syster<br>warnings for individual files ca | a template and file extension using the<br>m (i.e., files that were previously uploa<br>an be viewed by clicking "View Errors" | e fields on the left. The table below li<br>ded by your State agency). Validation<br>on the right of the individual files. | ists the files<br>n errors and |   |
| .CSV                                                                 | A<br>V                |                                 |                        |                                                                                                    |                                                                                                    |                                                                                                    |                                |   |
| Upload FDE File                                                      |                       |                                 |                        |                                                                                                    |                                                                                                    |                                                                                                    |                                |   |
| 1 Upload Files Or drop files                                         |                       |                                 |                        |                                                                                                    |                                                                                                    |                                                                                                    |                                |   |
|                                                                      |                       |                                 | Upload F               | iles                                                                                                    |                                                                                                    |                                                                                                    |                                |   |
| TITLE                                                                |                       |                                 |                        |                                                                                                    | ED DATE                                                                                                    |                                                                                                    |                                |   |
| ANNUAL_validations_wf-966                                            |                       | sanctions_fn<br>csv 367 B       | s_wic_id.csv           |                                                                                                    | - 0                                                                                                    | View Errors                                                                                                    |                                |   |
| INVESTIGATION_validations_wf-966                                     |                       | 1 of 1 file uploaded            |                        |                                                                                                    | Done                                                                                                    | View Errors                                                                                                    |                                |   |
| INVESTIGATION_validations_wf-966                                     |                       | QATEST                          | MU                     | Processed                                                                                               | Apr 22, 2021                                                                                                    | View Errors                                                                                                    |                                |   |
| AMNUAL validations wd-966                                            |                       | DATest                          | MD                     | Processed                                                                                               | Apr 22, 2021                                                                                                    | View Errors                                                                                                    |                                |   |

9. When the file is created in Salesforce, FDP will display a success message and the status of the file will be updated to "Received."

| USDA Food Delivery Portal                                                     | HOME                  | MY STATE AGE             | Success!<br>File sanctions_fns_wic_id.csv Upload | ed successfully                          | ×                                                                             | Q Search                                                                                                    | 0 |
|-------------------------------------------------------------------------------|-----------------------|--------------------------|--------------------------------------------------|------------------------------------------|-------------------------------------------------------------------------------|----------------------------------------------------------------------------------------------------|---|
| Please select the template you are uploadin<br>File Format Type<br>None       | lg.<br>★              |                          |                                                  | To upload a file o                       |                                                                               | han ng Ele naturing uling the Ende on the 1.47. The solar high share the Elec                                                                                                    |   |
| Please select the file type you will upload (e<br>File Extension Type<br>None | s.gcsv, .xml). This i | s also known as the file | extension.                                       | that are currently<br>warnings for indiv | in the system (i.e., fi<br>in the system (i.e., fi<br>ridual files can be vie | late and hile extension using the helds on the ext. Ine table below uses the lines<br>the share and the share of the share of the share o |   |
| Upload FDE File                                                               |                       |                          |                                                  |                                          |                                                                               |                                                                                                    |   |
| TITLE                                                                         |                       |                          | CREATED BY                                       | STA                                      | TUS                                                                           | LAST MODIFIED DATE                                                                                                    |   |
| sanctions_fns_wic_id                                                          |                       |                          | MarylandState Agency User                        | Rece                                     | eived                                                                         | May 13, 2021                                                                                                    |   |

10. Once the file processing is complete, the file will show a "Status" of "Processed." The SA user will then receive either a success email or an error email from FDP.

| USDA Food Delivery Portal               | HOME                      | MY STATE AGENCY                    | FOOD DELIVERY ENTITIES | UPLOAD                                                                | Q Search                                                                                     | )                                                                                               | 0 |
|-----------------------------------------|---------------------------|------------------------------------|------------------------|-----------------------------------------------------------------------|----------------------------------------------------------------------------------------------|-------------------------------------------------------------------------------------------------|---|
| Please select the template you are up   | oloading.                 |                                    |                        |                                                                       |                                                                                              |                                                                                                 |   |
| None                                    | \$                        |                                    |                        |                                                                       |                                                                                              |                                                                                                 |   |
| Please select the file type you will up | load (e.gcsv, .xml). This | is also known as the file extensio | on.                    | To upload a file, please select a<br>that are currently in the system | a template and file extension using the fiel<br>h (i.e., files that were previously uploaded | ds on the left. The table below lists the files<br>by your State agency). Validation errors and |   |
| File Extension Type                     |                           |                                    |                        | warnings for individual files car                                     | n be viewed by clicking "View Errors" on t                                                   | ne right of the individual files.                                                               |   |
| None                                    | Ŧ                         |                                    |                        |                                                                       |                                                                                              |                                                                                                 |   |
| Upload FDE File                         |                           |                                    |                        |                                                                       |                                                                                              |                                                                                                 |   |
| TITLE                                   |                           | CREA                               | TED BY                 | STATUS                                                                | LAST MODIFIED DATE                                                                           |                                                                                                 |   |
| sanctions_fns_wic_id                    |                           | Maryl                              | andState Agency User   | Received                                                              | May 13, 2021                                                                                 |                                                                                                 |   |
| ANNUAL_validations_wf-966               |                           | QATes                              | tMD                    | Processed                                                             | Apr 22, 2021                                                                                 | View Errors                                                                                     |   |

### **System Notifications - File Upload Success**

FDP will send an email notifying the SA user when file processing is complete. The email will notify the user when the uploaded file has no errors. An example of the email notification is provided below:

The recent file(s) submitted to the WIC Food Delivery Portal (FDP) have been processed.

No validation errors were found, and all data has been successfully uploaded.

To view your records or make any changes, please log in to FDP by visiting <u>https://wicgateway.fns.usda.gov.</u>

### System Notifications - File Upload Error

FDP will send an email notifying the SA user when the uploaded file contains errors. An example of the email notification is provided below:

The recent file(s) submitted to the WIC Food Delivery Portal (FDP) have been processed.

Some records contain validation errors and/or warnings. Please visit the upload file page to view or download a detailed status report.

To log in to FDP, please visit <u>https://wicgateway.fns.usda.gov.</u> The FDP user guide provides information on now to correct validation errors.

Records without errors or warnings have been successfully uploaded.

1. Once the file has been processed, FDP will show a "View Errors" link on the Upload page. This link is located next to the Last Modified Date of the file. The link is only available when there are errors/warnings found while processing the file. Click on the "View Errors" button to download the errors file.

| USDA Food Delivery Portal                        | HOME             | MY STATE AGENCY                    | FOOD DELIVERY ENTITIES | UPLOAD                   |                                                | Search                                     | 0                 |
|--------------------------------------------------|------------------|------------------------------------|------------------------|--------------------------|------------------------------------------------|--------------------------------------------|-------------------|
| Please select the template you are uploading.    |                  |                                    |                        |                          |                                                |                                            |                   |
| File Format Type                                 |                  |                                    |                        |                          |                                                |                                            |                   |
| None                                             |                  |                                    |                        | To upload a file, pleas  | e select a template and file extension using   | the fields on the left. The table below    | w lists the files |
| Please select the file type you will upload (e.g | csv, .xml). This | is also known as the file extensio | n.                     | that are currently in th | ne system (i.e., files that were previously up | ,<br>loaded by your State agency). Validat | tion errors and   |
| File Extension Type                              |                  |                                    |                        | warnings for individua   | al files can be viewed by clicking "View Erro  | rs" on the right of the individual files.  |                   |
| None 🛓                                           |                  |                                    |                        |                          |                                                |                                            |                   |
| Upload FDE File                                  |                  |                                    |                        |                          |                                                |                                            |                   |
|                                                  |                  |                                    |                        |                          |                                                |                                            |                   |
| TITLE                                            |                  | CREAT                              | ED BY                  | STATUS                   | LAST MODIFIED DATE                             |                                            |                   |
| sanctions_fns_wic_id                             |                  | Maryla                             | ndState Agency User    | Received                 | May 13, 2021                                   |                                            |                   |
| ANNUAL_validations_wf-966                        |                  | QATest                             | MD                     | Processe                 | ed Apr 22, 2021                                | View Errors                                | J                 |

## **FDEs Template Troubleshooting**

The following table contains a list of common file upload issues that will result in an error or warning reported in the error file for an FDE upload file. Errors cause records to be rejected. Warnings will not cause a record to be rejected; however, the value that caused the warning will not be saved in that field.

| Template<br>Field                          | Error/Warning<br>Actual Message                                            | Message<br>Type | Explanation                                                                                                    |
|--------------------------------------------|----------------------------------------------------------------------------|-----------------|----------------------------------------------------------------------------------------------------|
| (On screen<br>field name, if<br>different) |                                                                            |                 |                                                                                                    |
| FNS WIC ID                                 | FNS WIC ID<br>provided is<br>invalid                                       | Error           | The FNS WIC ID value submitted cannot be matched to an existing Food Delivery Entity.                                                               |
| State WIC ID                               | State WIC ID is<br>required for<br>Retail vendors                          | Error           | The State WIC ID value submitted cannot be matched for the FDE WIC ID submitted.                                                                    |
| State WIC ID                               | Invalid State WIC<br>ID format                                             | Error           | The State WIC ID value submitted is too<br>long or uses characters that cannot be<br>saved. This value may be up to 32<br>characters in length.     |
| FNS Num<br>(FNS Number)                    | FNS Number<br>provided is<br>invalid                                       | Error           | The FNS Num value submitted does not<br>have the correct number of digits. The<br>value must be seven digits in length.                             |
| FNS Num<br>(FNS Number)                    | FNS Number has<br>an invalid format.<br>An FNS Number<br>must be 7-digits. | Error           | The FNS Num value submitted is less than<br>seven digits. The value must be seven<br>digits in length.                                              |
| Name<br>(Business Name)                    | Invalid Name                                                               | Error           | The Name value submitted contains too<br>many characters or characters that cannot<br>be saved. This value may be up to 60<br>characters in length. |

| Template<br>Field                           | Error/Warning<br>Actual Message                                       | Message<br>Type | Explanation                                                                                                    |
|---------------------------------------------|-----------------------------------------------------------------------|-----------------|----------------------------------------------------------------------------------------------------|
| (On screen<br>field name, if<br>different)  |                                                                       |                 |                                                                                                    |
| DBA                                         | DBA Name<br>contains invalid<br>characters                            | Warning         | The DBA value submitted contains too<br>many characters or characters that cannot<br>be saved. This value may be up to 60<br>characters in length.                   |
| Store Num<br>(Chain Store<br>Number)        | Invalid Chain<br>Store num                                            | Warning         | The Store Num value submitted contains<br>too many characters or characters that<br>cannot be saved. This value may be up to<br>8 characters in length.              |
| Street Num<br>(Street Number)               | Invalid Street<br>num                                                 | Error           | The Street Num value submitted contains<br>too many characters or characters that<br>cannot be saved. This value may be up to<br>20 characters in length.            |
| Street Name                                 | Valid Street name<br>is required when<br>No Physical<br>Address is No | Error           | The Street Name value submitted is null,<br>but No Physical Address value is "No".                                                                                   |
| Suite Unit<br>Num<br>(Suite/Unit/<br>Other) | Invalid Suite/<br>Unit number<br>value                                | Warning         | The Suite Unit Number value submitted<br>contains too many characters or<br>characters that cannot be saved. This<br>value may be up to 100 characters in<br>length. |
| City                                        | Valid City is<br>required                                             | Error           | The City value submitted contains too<br>many characters or characters that cannot<br>be saved. This value may be up to 40<br>characters in length.                  |

| Template<br>Field                                          | Error/Warning<br>Actual Message                                              | Message<br>Type | Explanation                                                                                                    |
|------------------------------------------------------------|------------------------------------------------------------------------------|-----------------|----------------------------------------------------------------------------------------------------|
| (On screen<br>field name, if<br>different)                 |                                                                              |                 |                                                                                                    |
| City                                                       | Valid City is<br>required                                                    | Error           | A City value is required for all submissions.                                                                                                    |
| State                                                      | Invalid State<br>Code                                                        | Error           | The State value submitted doesn't match any value in the picklist.                                                                                    |
| Zip Code                                                   | Invalid zip code                                                             | Error           | The Zip Code is in an incorrect format.                                                                                                    |
| County                                                     | Invalid County                                                               | Error           | The County value submitted contains too<br>many characters or characters that cannot<br>be saved. This value may be up to 40<br>characters in length. |
| Location<br>Description                                    | Location<br>description is<br>required when<br>No physical<br>address is Yes | Error           | The Location Description field has a value,<br>but the No Distinct Phy Address field value<br>is "Yes".                                               |
| Latitude                                                   | Invalid Latitude                                                             | Warning         | Latitude is in an invalid format.                                                                                                    |
| Longitude                                                  | Invalid Longitude                                                            | Warning         | Longitude is in an invalid format.                                                                                                    |
| Peer Group                                                 | Invalid Peer<br>group                                                        | Error           | The Peer Group submitted value does not match any of the values in the picklist.                                                                      |
| Initial Auth<br>Date<br>(Initial<br>Authorization<br>Date) | Invalid date<br>format                                                       | Warning         | Initial Auth Date is in an invalid date format.                                                                                                    |

| Template<br>Field<br>(On screen                 | Error/Warning<br>Actual Message                                                                                              | Message<br>Type | Explanation                                                                                                    |
|-------------------------------------------------|----------------------------------------------------------------------------------------------------|-----------------|----------------------------------------------------------------------------------------------------|
| field name, if<br>different)                    |                                                                                                    |                 |                                                                                                    |
| Delivery<br>Method<br>(Food Delivery<br>Method) | Invalid Delivery<br>method                                                                                                   | Error           | The Delivery Method value submitted does not match any of the values in the picklist.                                                                                                    |
| Delivery<br>Method<br>(Food Delivery<br>Method) | The Food<br>Delivery Method<br>field is required<br>and must be one<br>of the allowed<br>options.                            | Error           | A Delivery Method value is required for a new FDE.                                                                                                    |
| Delivery<br>Method<br>(Food Delivery<br>Method) | Once created, the<br>Food Delivery<br>Method may not<br>be changed.<br>Please contact<br>the FDP Helpdesk<br>for assistance. | Error           | The Delivery Method does not match any<br>of the values for this field in the existing<br>FDE record. This field may not be changed.<br>Please check your records and create a<br>new FDE, if necessary. |
| Retail<br>Category                              | Retail category<br>required when<br>Delivery method<br>is Retail                                                             | Error           | The Retail Category value submitted is null, but the Food Delivery Method submitted value is "Retail".                                                                                                   |
| Retail<br>Category                              | The Retail<br>Category must<br>not be filled in<br>unless the food<br>delivery method<br>is set to Retail                    | Error           | The Retail Category field has a submitted<br>value that matches a picklist item, but the<br>Food Delivery Method field value is not<br>"Retail".                                                         |

| Template<br>Field<br>(On screen | Error/Warning<br>Actual Message                                                                                                    | Message<br>Type | Explanation                                                                                                    |
|---------------------------------|----------------------------------------------------------------------------------------------------|-----------------|----------------------------------------------------------------------------------------------------|
| field name, if<br>different)    |                                                                                                    |                 |                                                                                                    |
| Retail<br>Category              | Invalid Retail<br>category                                                                                                    | Error           | The Retail Category value submitted does not match any of the values in the picklist.                                                                                   |
| Contractor                      | Contractor<br>contains invalid<br>characters                                                                                                    | Error           | The Contractor value submitted contains<br>too many characters or characters that<br>cannot be saved. This value may be up to<br>60 characters in length.               |
| Contractor                      | The Contractor<br>must not be filled<br>in unless the food<br>delivery method<br>is set to Direct<br>Distribution or<br>Home Delivery                | Error           | The Contractor field has a submitted<br>value, but Food Delivery Method is neither<br>"Direct Distribution", nor "Home<br>Delivery".                                    |
| Contract<br>Information         | Contract<br>Information value<br>must not be filled<br>in unless the food<br>delivery method<br>is set to Direct<br>Distribution or<br>Home Delivery | Error           | The Contract Information field has a<br>submitted value, but Food Delivery<br>Method is neither "Direct Distribution",<br>nor "Home Delivery".                          |
| Contract<br>Information         | Contract<br>Information<br>contains invalid<br>characters                                                                                            | Warning         | The Contract Information value submitted<br>contains too many characters or<br>characters that cannot be saved. This<br>value may be up to 500 characters in<br>length. |

| Template<br>Field                                                 | Error/Warning<br>Actual Message                                                                                                    | Message<br>Type | Explanation                                                                                                    |
|-------------------------------------------------------------------|----------------------------------------------------------------------------------------------------|-----------------|----------------------------------------------------------------------------------------------------|
| (On screen<br>field name, if<br>different)                        |                                                                                                    |                 |                                                                                                    |
| Primary<br>Contract<br>Record<br>(Primary<br>Contract<br>Record?) | The Primary<br>Contract Record?<br>value must be<br>one of the values<br>allowed (please<br>see the user<br>guide)                                              | Error           | The Primary Contract Record value<br>submitted does not match any of the<br>values in the picklist.                                               |
| Primary<br>Contract<br>Record<br>(Primary<br>Contract<br>Record?) | The Primary<br>Contract Record?<br>value must not<br>be filled in unless<br>the food delivery<br>method is set to<br>Direct<br>Distribution or<br>Home Delivery | Error           | The Primary Contract Record field has a<br>submitted value, but Food Delivery<br>Method is neither "Direct Distribution",<br>nor "Home Delivery". |
| WIC Only<br>Vendor<br>(Identified as<br>WIC Only?)                | The WIC Only<br>value must be<br>one of the values<br>allowed (please<br>see the user<br>guide)                                                                 | Error           | The WIC Only Vendor value submitted does not match any of the values in the picklist.                                                             |
| Unauth Store<br>(Investigated<br>Unauthorized<br>Store?)          | The Unauthorized<br>Store value must<br>be one of the<br>values allowed<br>(please see the<br>user guide)                                                       | Error           | The Unauth Store value submitted does<br>not match any of the values in the picklist.                                                             |

| Template<br>Field<br>(On screen<br>field name, if<br>different) | Error/Warning<br>Actual Message                                                                         | Message<br>Type | Explanation                                                                                                    |
|-----------------------------------------------------------------|----------------------------------------------------------------------------------------------------|-----------------|----------------------------------------------------------------------------------------------------|
| Authorized as<br>Mobile<br>Vendor                               | The Mobile<br>Vendor value<br>must be one of<br>the values<br>allowed (please<br>see the user<br>guide) | Error           | The Authorized a Mobile Vendor value<br>submitted does not match any of values in<br>the picklist.                                                        |
| Authorized as<br>Internet<br>Vendor                             | The Online<br>Vendor value<br>must be one of<br>the values<br>allowed (please<br>see the user<br>guide) | Error           | The Authorized as Internet Vendor value<br>submitted does not match any of the<br>values in the picklist.                                                 |
| Internet<br>Ordering<br>Options                                 | Invalid Internet<br>ordering options                                                                    | Warning         | The Internet Ordering Options value<br>submitted does not match any of values in<br>the picklist.                                                         |
| Store<br>Registers<br>(Number of<br>Registers)                  | Invalid number                                                                                          | Warning         | The Number of Store Registers value<br>submitted is either not a number or has<br>too many digits. This value may be up to<br>two digits in length.       |
| Store Sq Ft<br>(Square<br>Footage)                              | Invalid Store Sq<br>Ft                                                                                  | Warning         | The Store Sq Ft value submitted is invalid<br>and is either not a number or contains too<br>many digits. This value may be up to six<br>digits in length. |
| Status                                                          | Invalid Status                                                                                          | Error           | The Status value submitted does not match any of the values in the picklist.                                                                              |

| Template<br>Field<br>(On screen<br>field name, if                                 | Error/Warning<br>Actual Message                                                                                                  | Message<br>Type | Explanation                                                                                                    |
|-----------------------------------------------------------------------------------|----------------------------------------------------------------------------------------------------|-----------------|----------------------------------------------------------------------------------------------------|
| Participant<br>Access<br>Reason                                                   | The Participant<br>Access Reason<br>field is required<br>and must be one<br>of the allowed<br>options                            | Error           | The Participant Access Reason field is required when the status equal "Authorized for participant access".                                               |
| Participant<br>Access<br>Reason                                                   | The Participant<br>Access Reason<br>must not be filled<br>in unless the<br>vendor is<br>authorized for<br>participant<br>access. | Error           | The Participant Access Reason has a<br>submitted value that matches the picklist,<br>but the status does not equal Authorized<br>for participant access. |
| Participant<br>Access<br>Reason                                                   | Valid Participant<br>access reason is<br>required when<br>status is<br>Authorized for<br>participant access                      | Warning         | The Participant Access Reason value<br>submitted does not match any of the<br>values in the picklist.                                                    |
| Assessed for<br>Participant<br>Access<br>(Assessed for<br>participant<br>access?) | The Assessed for<br>Participant<br>Access value<br>must be one of<br>the values<br>allowed (please<br>see the user<br>guide)     | Error           | The Assessed for Participant Access value<br>submitted does not match any of the<br>values in the picklist.                                              |

| Template<br>Field                          | Error/Warning<br>Actual Message                                                                       | Message<br>Type | Explanation                                                                                                    |
|--------------------------------------------|----------------------------------------------------------------------------------------------------|-----------------|----------------------------------------------------------------------------------------------------|
| (On screen<br>field name, if<br>different) |                                                                                                    |                 |                                                                                                    |
| Denial Reason                              | Valid denial<br>reason is<br>required when<br>status is<br>Application<br>denied                      | Error           | The Denial Reason field has a submitted<br>value that matches a picklist item, but the<br>status is "Application Denied".                                                                                                    |
| Denial Reason                              | The Denial<br>Reason must not<br>be filled in unless<br>the vendor<br>application is set<br>to denied | Error           | The Denial Reason field has a submitted<br>value that matches a picklist item, but the<br>vendor application field is "Application<br>denied".                                                                                |
| Other Denial<br>Reason                     | Valid Other<br>denial reason is<br>required when<br>Denial reason is<br>Other                         | Error           | The Other Denial Reason is required when denial reason equals "Other".                                                                                                    |
| Other Denial<br>Reason                     | The Other Denial<br>Reason must not<br>be filled in unless<br>the denial reason<br>is set to Other    | Error           | The Other Denial Reason has a value but<br>Denial Reason is not "Other".                                                                                                    |
| Agreement<br>Start Date                    | A valid<br>Agreement<br>record is required<br>for the status                                          | Error           | The Agreement Start Date is required<br>when it equals one of the following values:<br>Authorized, Authorized with CMP,<br>Authorized for participant access,<br>Disqualified, Agreement Terminated, or<br>Agreement expired. |

| Template<br>Field<br>(On screen<br>field name, if | Error/Warning<br>Actual Message                                                                     | Message<br>Type | Explanation                                                                                                |
|---------------------------------------------------|----------------------------------------------------------------------------------------------------|-----------------|----------------------------------------------------------------------------------------------------|
| different)<br>Agreement<br>End Date               | Agreement end<br>date cannot be<br>before or the<br>same as the<br>Agreement Start<br>date.         | Warning         | The Agreement End Date is equal to or after the Agreement Start Date.                                      |
| Agreement<br>End Date                             | Valid Agreement<br>end date is<br>required when<br>Agreement start<br>date is not null              | Warning         | Agreement Start Date has a value and<br>Agreement End Date does not have a<br>value.                       |
| Agreement<br>End Date                             | The Agreement<br>Start Date is<br>required and<br>must be in one of<br>the allowed date<br>formats. | Error           | The Agreement Start Date is null or is in a format that cannot be used.                                    |
| Agreement<br>Termination<br>Date                  | Valid Agreement<br>Term date is<br>required when<br>status is<br>Agreement<br>terminated            | Error           | The Agreement Termination Date<br>submitted is null but the Status value<br>equals "Agreement terminated". |
| Agreement<br>Termination<br>Date                  | Agreement term<br>date cannot be<br>before the<br>Agreement Start<br>date                           | Warning         | The Agreement Termination Date value is<br>equal to or before the Agreement Start<br>Date.                 |

| Template<br>Field<br>(On screen<br>field name, if<br>different)      | Error/Warning<br>Actual Message                                                                                    | Message<br>Type | Explanation                                                                                                    |
|----------------------------------------------------------------------|----------------------------------------------------------------------------------------------------|-----------------|----------------------------------------------------------------------------------------------------|
| Termination<br>Reason                                                | Valid Term<br>reason is<br>required when<br>status is<br>Agreement<br>terminated                                   | Error           | The Termination Reason submitted does<br>not match any of the values in the picklist<br>and is required if Status equals<br>"Agreement terminated". |
| Termination<br>Reason                                                | The Termination<br>Reason must not<br>be filled in unless<br>the vendor<br>agreement is set<br>to terminated       | Error           | The Termination Reason field has a value<br>that matches a picklist item, but the Status<br>value does not equal "Agreement<br>terminated".         |
| Other<br>Termination<br>Reason                                       | Valid Other term<br>reason is<br>required when<br>Termination<br>Reason is Other                                   | Error           | The Other Termination Reason is required<br>when the termination reason equals<br>"Other".                                                          |
| Other<br>Termination<br>Reason                                       | The Other<br>Termination<br>Reason must not<br>be filled in unless<br>the termination<br>reason is set to<br>Other | Error           | The Other Termination Reason value is required when the termination reason equals "Other".                                                          |
| Total Num of<br>Stores Owned<br>(Total Number<br>of Stores<br>Owned) | Invalid number                                                                                                    | Warning         | The Number of Stores Owned value<br>submitted is either not a number or has<br>too many digits. The value may be up to<br>four digits in length.    |

| Template<br>Field                                                      | Error/Warning<br>Actual Message                                                                               | Message<br>Type | Explanation                                                                                                    |
|------------------------------------------------------------------------|----------------------------------------------------------------------------------------------------|-----------------|----------------------------------------------------------------------------------------------------|
| (On screen<br>field name, if<br>different)                             |                                                                                                    |                 |                                                                                                    |
| Num of Other<br>WIC Stores<br>(Number of WIC<br>Authorized<br>Vendors) | Invalid number                                                                                                | Warning         | The Number of Other WIC Vendors value<br>submitted is either not a number or is not<br>in the correct format. The value may be up<br>to seven digits in length. |
| No Distinct<br>Phy Address<br>(No Physical<br>Address?)                | The No Physical<br>Address value<br>must be one of<br>the values<br>allowed (please<br>see the user<br>guide) | Error           | The No Distinct Phy Address submitted does not match any values in the picklist.                                                                                |

# Annual Data and Trainings Template Troubleshooting

The following table contains a list of common file upload issues that will result in an error or warning reported in the error file for an Annual Data and Training upload file. Errors cause records to be rejected. Warnings will not cause a record to be rejected; however, the value that caused the warning will not be inserted into the Food Delivery Portal (FDP).

| Template<br>Field                              | Error/Warning<br>Message                                                                              | Message<br>Type | Explanation                                                                                                    |
|------------------------------------------------|----------------------------------------------------------------------------------------------------|-----------------|----------------------------------------------------------------------------------------------------|
| (On screen<br>field name, if<br>different)     |                                                                                                    |                 |                                                                                                    |
| FNS WIC ID                                     | Invalid FNS WIC<br>ID                                                                                 | Error           | The FNS WIC ID submitted cannot be matched to an existing FDE.                                                                   |
| State WIC ID                                   | Invalid State WIC<br>ID for the FNS<br>WIC ID provided                                                | Error           | The State WIC ID value submitted cannot be matched for the FDE WIC ID submitted.                                                 |
| Fiscal Year                                    | FY should be<br>valid                                                                                 | Error           | Fiscal Year is either not a number or does<br>not have the correct number of digits.<br>The value must be four digits in length. |
| Auth on Oct 1<br>(Authorized on<br>October 1?) | The Auth on Oct<br>1 value must be<br>one of the values<br>allowed (please<br>see the user<br>guide). | Error           | The Auth on Oct 1 is in an invalid format.<br>The value submitted must be either<br>Yes/No, Y/N, or True/False.                  |

| Template<br>Field                                                         | Error/Warning<br>Message                                                                         | Message<br>Type | Explanation                                                                                                    |
|---------------------------------------------------------------------------|--------------------------------------------------------------------------------------------------|-----------------|----------------------------------------------------------------------------------------------------|
| (On screen<br>field name, if<br>different)                                |                                                                                                  |                 |                                                                                                    |
| Num of RMVs<br>This Year<br>(Number of<br>RMVs<br>completed this<br>year) | Invalid Num of<br>RMVs Completed<br>This Year                                                    | Warning         | The Num of RMVs This Year is either not<br>a number or has too many digits. The<br>value may be up to two digits in length.  |
| High risk<br>(Identified as<br>high risk?)                                | The High Risk<br>value must be<br>one of the values<br>allowed (please<br>see the user<br>guide) | Error           | The High Risk value is invalid value. The<br>value submitted must be either Yes/No,<br>Y/N, or True/False.                   |
| High Risk<br>Reasons<br>(High Risk<br>Reason(s))                          | Invalid High Risk<br>Reasons                                                                     | Warning         | The High Risk Reasons submitted do not match any of the values in the picklist.                                              |
| High Risk<br>Reasons<br>(High Risk<br>Reason(s))                          | At least one High<br>Risk or State Risk<br>Reason is<br>required when<br>high risk =Yes          | Warning         | The High Risk field equals "Yes" but there<br>are no submitted values for either High<br>Risk Reasons or State Risk Reasons. |
| State Risk<br>Reasons<br>(State High Risk<br>Reason)                      | Invalid State Risk<br>Reasons                                                                    | Warning         | The State Risk Reasons submitted do not match any of the values in the picklist.                                             |

| Template<br>Field                                    | Error/Warning<br>Message                                                                 | Message<br>Type | Explanation                                                                                                    |
|------------------------------------------------------|------------------------------------------------------------------------------------------|-----------------|----------------------------------------------------------------------------------------------------|
| (On screen<br>field name, if<br>different)           |                                                                                          |                 |                                                                                                    |
| State Risk<br>Reasons<br>(State High Risk<br>Reason) | At least one High<br>Risk or State Risk<br>Reason is<br>required when<br>High Risk = Yes | Warning         | The High Risk field equals "Yes" but there<br>are no submitted values for either High<br>Risk Reasons or State Risk Reasons. |
| Training Date                                        | Invalid Training<br>Date                                                                 | Error           | The Training Date is in an invalid date format.                                                                              |
| Training Type                                        | Invalid Training<br>Type                                                                 | Warning         | The Training Type submitted does not match any of the values in the picklist.                                                |
| Training<br>Format                                   | Invalid Training<br>format                                                               | Warning         | The Training Format submitted does not match any of the values in the picklist.                                              |

## **Redemptions Template Troubleshooting**

The following table contains a list of common file upload issues that will result in an error or warning reported in the error file for a Redemptions upload file. Errors cause records to be rejected. Warnings will not cause a record to be rejected; however, the value that caused the warning will not be inserted into FDP.

| Template<br>Field                             | Error/Warning<br>Message                          | Message<br>Type | Explanation                                                                                                    |
|-----------------------------------------------|---------------------------------------------------|-----------------|----------------------------------------------------------------------------------------------------|
| (On screen<br>field name, if<br>different)    |                                                   |                 |                                                                                                    |
| FNS WIC ID                                    | Invalid FNS WIC<br>ID                             | Error           | The FNS WIC ID submitted cannot be matched to an existing FDE.                                                                                  |
| State WIC ID                                  | State WIC ID is<br>required for<br>Retail vendors | Error           | The State WIC ID value submitted cannot<br>be matched for the FDE WIC ID<br>submitted.                                                          |
| Calendar Year                                 | Invalid Year                                      | Error           | The Calendar Year is in an invalid date format.                                                                                                 |
| Transaction<br>Month                          | Invalid Month                                     | Error           | The Transaction Month is in an invalid date format.                                                                                             |
| Non-CVB<br>Amount<br>(Non-CVB<br>Redemptions) | Cannot accept<br>value                            | Warning         | The Non-CVB Amount is not a number or<br>has too many digits. The value may be<br>up to nine digits in length, including two<br>decimal points. |
| Non-CVB<br>Amount<br>(Non-CVB<br>Redemptions) | Non-CVB amount is required                        | Error           | The Non-CVB Amount is required for all submissions.                                                                                             |

| Template<br>Field<br>(On screen<br>field name, if<br>different) | Error/Warning<br>Message | Message<br>Type | Explanation                                                                                                    |
|-----------------------------------------------------------------|--------------------------|-----------------|----------------------------------------------------------------------------------------------------|
| CVB Amount<br>(CVB<br>Redemptions)                              | Cannot accept<br>value   | Warning         | The CVB Amount is either not a number<br>or has too many digits. The value may be<br>up to nine digits in length, including two<br>decimal points. |

## **Investigations Template Troubleshooting**

The following table contains a list of common file upload issues that will result in an error or warning reported in the error file for an Investigations upload file. Errors cause records to be rejected. Warnings will not cause a record to be rejected; however, the value that caused the warning will not be inserted into FDP.

| Template<br>Field                          | Error/Warning<br>Message                                                        | Message<br>Type | Explanation                                                                                                    |
|--------------------------------------------|---------------------------------------------------------------------------------|-----------------|----------------------------------------------------------------------------------------------------|
| (On screen<br>field name, if<br>different) |                                                                                 |                 |                                                                                                    |
| FNS WIC ID                                 | Invalid FNS WIC<br>ID                                                           | Error           | The FNS WIC ID submitted cannot be matched to an existing FDE.                                                      |
| State WIC ID                               | Invalid State WIC<br>ID for the FNS<br>WIC ID provided                          | Error           | The State WIC ID value submitted<br>cannot be matched for the FDE WIC ID<br>submitted.                              |
| Investigation<br>Start Date                | Investigation<br>start date is<br>required                                      | Error           | An Investigation Start Date is required for all submissions.                                                        |
| Investigation<br>Start Date                | Invalid<br>Investigation<br>start date                                          | Error           | Investigation Start date is in an invalid date format.                                                              |
| Investigation<br>End Date                  | Invalid<br>Investigation end<br>date                                            | Warning         | Investigation End Date is in an invalid date format.                                                                |
| Investigation<br>End Date                  | Investigation<br>start date cannot<br>be after the<br>Investigation end<br>date | Warning         | The Investigation Start Date value<br>submitted must be earlier than the<br>Investigation End Date value submitted. |

| Template<br>Field                                                  | Error/Warning<br>Message                                                                                            | Message<br>Type | Explanation                                                                                                    |
|--------------------------------------------------------------------|----------------------------------------------------------------------------------------------------|-----------------|----------------------------------------------------------------------------------------------------|
| (On screen<br>field name, if<br>different)                         |                                                                                                    |                 |                                                                                                    |
| Investigation<br>Status                                            | Investigation<br>Status is required                                                                                 | Error           | The Investigation Status is required.                                                                                                    |
| Investigation<br>Status                                            | Invalid<br>Investigation<br>Status                                                                                  | Error           | The Investigation Status value submitted does not match any of the values in the picklist.                                                                                          |
| Reason Closed                                                      | Invalid Reason<br>Closed                                                                                            | Warning         | The Reason Closed value submitted contains too many characters or characters that cannot be saved.                                                                                  |
| Investigation<br>Outcome                                           | Invalid<br>Investigation<br>Outcome                                                                                 | Warning         | The Investigation Outcome value<br>submitted does not match any of the<br>values in the picklist.                                                                                   |
| Number of<br>Compliance<br>Buys                                    | Invalid Num of<br>Compliance Buys                                                                                   | Warning         | The Number of Compliance Buys value<br>submitted is either not a number or is<br>not in the correct format. The value may<br>be up to two digits in length and must<br>be positive. |
| Inventory<br>Audit<br>Completed<br>(Inventory audit<br>completed?) | The Inventory<br>Audit Completed<br>value must be<br>one of the values<br>allowed (please<br>see the user<br>guide) | Error           | The Inventory Audit Completed value<br>submitted does not match any of the<br>values in the picklist.                                                                               |

| Template<br>Field<br>(On screen<br>field name, if<br>different)                       | Error/Warning<br>Message                                                                                                    | Message<br>Type | Explanation                                                                                                 |
|---------------------------------------------------------------------------------------|----------------------------------------------------------------------------------------------------|-----------------|----------------------------------------------------------------------------------------------------|
| Administrative<br>Review<br>Requested                                                 | The<br>Administrative<br>Review<br>Requested value<br>must be one of<br>the values<br>allowed (please<br>see the user<br>guide) | Error           | The Administrative Review Requested<br>value submitted does not match any of<br>the values in the picklist. |
| Admin Review<br>Status or<br>Outcome<br>(Administrative<br>Review Status/<br>Outcome) | Invalid<br>Administrative<br>Review Status or<br>Outcome                                                                        | Warning         | The Admin Review Status or Outcome<br>value submitted does not match any of<br>the values in the picklist.  |
| Judicial<br>Review<br>Requested                                                       | The Judicial<br>Review<br>Requested value<br>must be one of<br>the values<br>allowed (please<br>see the user<br>guide)          | Error           | The Judicial Review Requested value<br>submitted does not match any of the<br>values in the picklist.       |

| Template<br>Field<br>(On screen<br>field name, if<br>different)                    | Error/Warning<br>Message                        | Message<br>Type | Explanation                                                                                                   |
|------------------------------------------------------------------------------------|-------------------------------------------------|-----------------|----------------------------------------------------------------------------------------------------|
| Judicial<br>Review Status<br>or Outcome<br>(Judicial Review<br>Status/<br>Outcome) | Invalid Judicial<br>Review Status or<br>Outcome | Warning         | The Judicial Review Status or Outcome<br>value submitted does not match any of<br>the values in the picklist. |

## **Violations Template Troubleshooting**

The following table contains a list of common file upload issues that will result in an error or warning reported in the error file for a Violations upload file. Errors cause records to be rejected. Warnings will not cause a record to be rejected; however, the value that caused the warning will not be inserted into FDP.

| Template<br>Field                          | Error/Warning<br>Message                                             | Message<br>Type | Explanation                                                                                        |
|--------------------------------------------|----------------------------------------------------------------------|-----------------|----------------------------------------------------------------------------------------------------|
| (On screen<br>field name, if<br>different) |                                                                      |                 |                                                                                                    |
| FNS WIC ID                                 | Invalid FNS WIC<br>ID                                                | Error           | The FNS WIC ID value submitted cannot be matched to an existing FDE.                               |
| State WIC ID                               | Invalid State WIC<br>ID for the FNS<br>WIC ID provided               | Error           | The State WIC ID value submitted cannot<br>be matched for the FDE WIC ID<br>submitted.             |
| Investigation<br>Start Date                | Investigation<br>start date is<br>required                           | Error           | An Investigation Start Date value is required for all submissions                                  |
| Investigation<br>Start Date                | A valid<br>investigation<br>could not be<br>found for this<br>record | Error           | The Investigation Start Date value<br>submitted cannot be matched to an<br>existing Investigation. |
| Violation                                  | Violation is required                                                | Error           | A Violation value is required for all submissions.                                                 |
| Violation                                  | Invalid Violation                                                    | Error           | The Violation value submitted does not match any of the values in the picklist.                    |

| Template<br>Field<br>(On screen<br>field name, if<br>different) | Error/Warning<br>Message                                                                                       | Message<br>Type | Explanation                                                                                                    |
|-----------------------------------------------------------------|----------------------------------------------------------------------------------------------------|-----------------|----------------------------------------------------------------------------------------------------|
| State<br>Violation<br>(State agency<br>violation)               | Invalid State<br>Violation                                                                                     | Error           | The State Violation value submitted does<br>not match any of the values in the<br>picklist.                                                             |
| State<br>Violation<br>(State agency<br>violation)               | The State Agency<br>Violation must<br>not be filled in<br>unless the<br>violation is set to<br>state violation | Error           | The State Violation field has a submitted<br>value that matches a picklist item, but<br>the violation field value is not a "State<br>Agency Violation". |
| Num of<br>Violations<br>(Number of<br>Violations)               | Number of<br>Violations should<br>be a whole<br>number                                                         | Warning         | The Num of Violations is either not a<br>number or has too many digits. The<br>value may be up to two digits in length<br>and should be positive.       |

# Sanctions and Claim Collections Template Troubleshooting

The following table contains a list of common file upload issues that will result in an error or warning reported in the error file for a Sanctions and Claim Collections upload file. Errors cause records to be rejected. Warnings will not cause a record to be rejected; however, the value that caused the warning will not be inserted into FDP.

| Template<br>Field                          | Error/Warning<br>Message                                                              | Message<br>Type | Explanation                                                                                                |
|--------------------------------------------|---------------------------------------------------------------------------------------|-----------------|----------------------------------------------------------------------------------------------------|
| (On screen field<br>name, if<br>different) |                                                                                       |                 |                                                                                                    |
| FNS WIC ID                                 | Invalid FNS WIC                                                                       | Error           | The FNS WIC ID submitted cannot be matched to an existing FDE.                                             |
| State WIC ID                               | Invalid State WIC<br>ID for the FNS<br>WIC ID provided                                | Error           | The State WIC ID value submitted cannot be matched for the FDE WIC ID submitted.                           |
| Investigation<br>Start Date                | A valid<br>investigation<br>could not be<br>found for this<br>record                  | Error           | The Investigation Start Date value<br>submitted cannot be matched to an<br>existing Investigation.         |
| Investigation<br>Start Date                | Investigation<br>Start Date must<br>be empty if<br>Origin is not WIC<br>investigation | Error           | The Investigation Start Date has a submitted value, but the Origin field value is not "WIC Investigation". |
| Origin                                     | Invalid Origin                                                                        | Error           | The Origin value submitted does not match any of the values in the picklist.                               |
| WIC Sanction<br>Type                       | WIC Sanction<br>Type is required                                                      | Error           | A WIC Sanction Type value is required when Origin equals "WIC investigation".                              |
| WIC Sanction<br>Type                       | Invalid WIC<br>Sanction Type                                                          | Error           | The WIC Sanction Type value submitted does not match any of the values in the picklist.                    |

| Template<br>Field<br>(On screen field<br>name, if<br>different) | Error/Warning<br>Message                                                                                            | Message<br>Type | Explanation                                                                                                    |
|-----------------------------------------------------------------|----------------------------------------------------------------------------------------------------|-----------------|----------------------------------------------------------------------------------------------------|
| WIC Sanction<br>Type                                            | The WIC Sanction<br>Type must not be<br>filled in unless<br>the origin value is<br>related to WIC                   | Error           | The WIC Sanction Type field has a submitted value that matches a picklist item, but the Origin value is not "WIC investigation".                            |
| SNAP Sanction<br>Type                                           | SNAP Sanction<br>Type is required                                                                                   | Error           | A SNAP Sanction Type value is required<br>when Origin equals "SNAP<br>investigation".                                                                       |
| SNAP Sanction<br>Type                                           | Invalid SNAP<br>Sanction Type                                                                                       | Error           | The SNAP Sanction Type value<br>submitted does not match any of the<br>values in the picklist.                                                              |
| SNAP Sanction<br>Type                                           | The SNAP<br>Sanction Type<br>must not be filled<br>in unless the<br>origin value is<br>related to SNAP              | Error           | The SNAP Sanction Type field has a<br>submitted value that matches a picklist<br>item, but the Origin field value is not<br>"SNAP investigation".           |
| State Sanction<br>(SA Sanction)                                 | State Sanction is required                                                                                          | Error           | A State Sanction value is required when<br>WIC Sanction Type equals "State<br>Agency Sanction".                                                             |
| State Sanction<br>(SA Sanction)                                 | Invalid State<br>Sanction                                                                                           | Error           | The State Sanction value submitted does not match any of the values in the picklist.                                                                        |
| State Sanction<br>(SA Sanction)                                 | The SA Sanction<br>type must not be<br>filled in unless<br>the type of WIC<br>sanction is set to<br>state sanction. | Error           | The State Sanction field has a submitted<br>value that matches a picklist item, but<br>the WIC Sanction Type field value is not<br>"State agency sanction". |

| Template<br>Field<br>(On screen field<br>name, if<br>different) | Error/Warning<br>Message                                                                          | Message<br>Type | Explanation                                                                                                    |
|-----------------------------------------------------------------|---------------------------------------------------------------------------------------------------|-----------------|----------------------------------------------------------------------------------------------------|
| Disqualification<br>Date                                        | Invalid<br>Disqualification<br>date                                                               | Warning         | The Disqualification date is in an invalid date format.                                                                                                    |
| Disqualification<br>Length                                      | Invalid<br>Disqualification<br>length                                                             | Warning         | The Disqualification Length value submitted does not match any of the values in the picklist.                                                               |
| Disqualification<br>Length                                      | Disqualification<br>length is required                                                            | Warning         | The Disqualification Length is null but the submitted Disqualification Date has a value.                                                                    |
| Disqualification<br>Length                                      | The<br>Disqualification<br>Date must be<br>filled in if there is<br>a Disqualification<br>Length. | Error           | The Disqualification Date is null, but the submitted Disqualification Length has a value.                                                                   |
| Date Referred<br>to SNAP                                        | Invalid Date<br>referred to SNAP                                                                  | Warning         | The Date Referred to SNAP is in an invalid date format.                                                                                                    |
| Date Referred<br>to WIC                                         | Invalid Date<br>referred to WIC                                                                   | Warning         | The Date Referred to WIC is in an invalid date format.                                                                                                    |
| CMP Amount                                                      | Invalid CMP<br>Amount                                                                             | Warning         | CMP Amount is either not a number or<br>has too many digits. The value may be<br>up to nine digits in length, including a<br>decimal point.                 |
| Administrative<br>Fine Amount                                   | Invalid<br>Administrative<br>Fine Amount                                                          | Warning         | Administrative Fine Amount is either<br>not a number or has too many digits.<br>The value may be up to nine digits in<br>length, including a decimal point. |

| Template<br>Field<br>(On screen field | Error/Warning<br>Message                | Message<br>Type | Explanation                                                                                                    |
|---------------------------------------|-----------------------------------------|-----------------|----------------------------------------------------------------------------------------------------|
| name, if<br>different)                |                                         |                 |                                                                                                    |
| Claim Amount                          | Invalid Claim<br>Amount                 | Warning         | Claim Amount is either not a number or<br>has too many digits. The value may be<br>up to eight digits in length, including a<br>decimal point.                                |
| Claim Payment<br>Date                 | Claim Payment<br>Date is required       | Error           | The Claim Payment Date is null, but the submitted Claim Payment Amount has a value.                                                                                           |
| Claim Payment<br>Date                 | Invalid Claim<br>Payment Date           | Error           | Claim Payment date is in an invalid date format.                                                                                                    |
| Claim Amount<br>Received              | Claim Amount<br>Received is<br>required | Error           | The Claim Amount Received is null, but the submitted Claim Payment Date has a value.                                                                                          |
| Claim Amount<br>Received              | Invalid Claim<br>Amount Received        | Error           | The Claim Amount Received value<br>submitted is either not a number or has<br>too many digits. The value may be up to<br>nine digits in length, including a decimal<br>point. |